# 網銀功能介紹:其他服務類

## | 掛失服務

| 服務時間 | 24小時全天候服務。                  |
|------|-----------------------------|
| 功能用途 | 提供用戶辦理金融卡、印鑑、存摺、存單、或晶片金融卡之緊 |
|      | 急掛失手續;緊急掛失完成後,仍請於銀行營業時間內撥空親 |
|      | 至分行辦理更換新卡。                  |
| 使用方法 | 點選掛失服務,選擇掛失種類、帳號(或晶片卡號),網頁顯 |
|      | 示您欲掛失的項目讓您檢查確認,待您按下「確認送出」鈕後 |
|      | 才送出交易,網頁上並顯示掛失的結果。          |

#### | 代繳事業費用申請

| 功能用途 | 可申請代繳中華電信費、健保費、路邊停車費等事業費用;您<br>可使用代繳查詢及異動功能,查看您的帳戶項下已約定的各種<br>代繳事業費用項目。                                                                                   |
|------|----------------------------------------------------------------------------------------------------|
| 使用方法 | <ol> <li>轉出(扣帳)帳號必須事先到銀行櫃檯約定;僅申請查詢<br/>服務的帳號無法辦理款項轉出。</li> <li>若要查詢扣繳停車費明細,請至票交所委託代繳(退)停<br/>車費查詢頁面:<br/>https://www.twnch.org.tw/parking.html</li> </ol> |

### | 代繳查詢及異動

| 服務時間 | 銀行營業日的上午09:00~下午20:00。      |
|------|-----------------------------|
|      | 可查詢您的帳戶項下已約定的各種代繳事業費用項目,如:中 |
| 切貼用还 | 華電信費、健保費等;亦可利用本功能變更扣帳帳號,或終止 |
|      | 代繳約定。                       |
| 使用方法 | 點選代繳查詢及異動,選擇查詢帳號再按「確認送出」鈕,網 |
|      | 頁上即顯示查詢的結果;如欲變更代繳帳號或申請終止代繳· |
|      | 請再選擇新的扣帳帳號或勾選欲終止代繳的項目再按「下一  |
|      | 步」鈕,待您檢查確認變更代繳的內容正確後再按「確認送  |
|      | 出」鈕,網頁上即顯示變更代繳的結果。          |
| 注意事項 | 轉出(扣帳)帳號必須事先到銀行櫃檯約定;僅申請查詢服務 |
|      | 的帳號無法辦理款項轉出。                |

## |帳戶名稱設定

| 服務時間 | 24小時全天候服務。                         |
|------|------------------------------------|
| 功能用途 | 提供您為自己的存款、貸款帳號及其他轉入帳號,設定有意義        |
|      | 的帳戶名稱‧免去您背誦帳號的困擾‧而且在進行轉帳、選擇        |
|      | 轉入帳號時,可以讓您一目了然,不必擔心記錯帳號,讓帳戶        |
|      | 理財更加輕鬆方便。                          |
| 使用方法 | 點選帳戶名稱設定,在每個帳號後面的「帳號名稱」欄裡,設        |
|      | 定該帳號的中英文名稱・再按「確認送出」鈕・網頁上即顯示        |
|      | 設定的結果。                             |
| 注意事項 | 外幣帳戶資料可查詢的時間為銀行營業日的上午08:30~下午      |
|      | 20:00 · 如欲設定外幣帳戶的帳戶名稱時 · 請於該段時間內使用 |
|      | 本功能。                               |

### | 通訊資料變更

| 服務時間 | 24小時全天候服務。                                                                                                    |
|------|----------------------------------------------------------------------------------------------------|
| 功能用途 | 提供變更通訊地址、電話、傳真及行動電話號碼,隨時更新您<br>的通訊資料,以利本行在必要時透過這些通訊方式與您取得聯<br>絡。                                                                                                    |
| 使用方法 | 點選通訊資料變更,更改您的各項通訊資料,待您按下「確認<br>送出」鈕,網頁上即顯示變更的結果。                                                                                                    |
| 注意事項 | <ol> <li>如需修改信用卡帳單地址,請攜帶身份證明文件,親洽本<br/>行任一分行櫃檯;或電本行客服中心(02)2552-3111、<br/>0800-003111</li> <li>若要變更"接收非約定帳號轉帳交易簡訊確認之手機號碼<br/>",須請使用『非約定帳號轉帳功能啟用/註銷』功能或親<br/>至鄰近分行辦理。</li> </ol> |

## | 代號及密碼變更

| 服務時間 | 24小時全天候服務。                  |
|------|-----------------------------|
| 功能用途 | 提供您變更網路銀行簽入時必須輸入的使用者代號及密碼,變 |
|      | 更後立即生效;並可設定使用者代號提示語,以便日後遺忘使 |
|      | 用者代號時由系統將您設定的提示語傳送到您先前約定的E- |
|      | mail信箱。                     |

| 使用方法 | 點選代號及密碼變更,輸入您的使用者代號、代號提示語,並<br>輸入舊密碼(最近一次簽入時使用的密碼)及自訂新密碼(更<br>改使用者代號時,必須一併變更密碼),待您按下「確認送<br>出」鈕,網頁上即顯示變更的結果;設定成功後,請使用新的<br>使用者代號及密碼重新簽入。 |
|------|----------------------------------------------------------------------------------------------------|
| 注意事項 | 遺忘使用者代號、密碼或密碼錯誤連續累計超過三次時,請您<br>親至鄰近分行申請新密碼。                                                                                              |

## | 電子帳單及通知服務

| 服務時間 | 24小時全天候服務;但信用卡主機須不定時進行轉檔作業·若   |
|------|--------------------------------|
|      | 發生系統無法正常服務時,請您稍後再試,或電洽本行客戶服    |
|      | 務中心。                           |
| 功能用途 | 可設定、或變更您留存於本行的電子郵件信箱,及可約定以E-   |
|      | mail發送信用卡帳單、存款對帳單、各項通知服務、理財資訊  |
|      | 或特惠活動訊息等;各項存款對帳單如選擇以E-mail發送者, |
|      | 本行將不再另以郵寄方式重覆寄送對帳單。            |
| 使用方法 | 點選電子帳單及通知服務,輸入您的E-mail信箱並選擇服務項 |
|      | 目,按「下一步」鈕後,須經過OTP簡訊驗證無誤後,網頁上   |
|      | 即顯示設定的結果。                      |
| 注意事項 | 同一客戶留存於本行的電子郵件信箱僅限一個.請利用本功能    |
|      | 隨時更新您的E-mail信箱。                |

## | 晶片卡申請網銀

| 服務時間 | 24小時全天候服務。                  |
|------|-----------------------------|
| 功能用途 | 利用本行晶片金融卡及讀卡機,線上新申請網銀服務,申請成 |
|      | 功後即可使用網銀各項查詢、及約定類服務(若已是網銀用戶 |
|      | 者則不得使用此功能)。                 |
| 使用方法 | 將您的晶片金融卡和讀卡機連結到電腦,在網銀登入畫面點選 |
|      | 『晶片卡申請網銀』,再依照畫面指示設定您的網銀密碼和使 |
|      | 用者代號,設定成功後即可使用密碼資料登入網銀。     |

### | 重設網銀代號及密碼

| 服務時間 | 24小時全天候服務。 |
|------|------------|
|------|------------|

| 功能用途 | 若您的網銀密碼不小心輸入錯誤連續超過三次而導致密碼被暫     |
|------|---------------------------------|
|      | 停使用或您遺忘網路銀行之使用者代號或密碼時,可利用晶片     |
|      | 金融卡及手機簡訊確認碼(OTP) · 立即重新設定您登入網路銀 |
|      | 行時所需輸入的使用者代號及密碼。                |
| 使用方法 | 將您的晶片金融卡和讀卡機連結到電腦,在網銀登入畫面快速     |
|      | 連結處點選『重設網銀代號及密碼』,使用晶片金融卡及手機     |
|      | 簡訊確認碼(OTP)確認身分後,立即重新設定您登入網路銀行   |
|      | 時所需輸入的使用者代號及密碼。                 |
| 注意事項 | 1. 本功能目前僅支援IE瀏覽器。               |
|      | 2. 請準備好晶片金融卡和讀卡機並連結到您的電腦。       |
|      | 3. 須事先於上海銀行留存行動電話號碼,以接收本行發送給    |
|      | 您的簡訊驗證碼(OTP)。                   |

### | 使用紀錄查詢

| 服務時間 | 24小時全天候服務。                                  |
|------|---------------------------------------------|
| 功能用途 | 可查詢近6個月內的網路銀行操作紀錄。                          |
| 使用方法 | 點選使用紀錄查詢,輸入查詢起訖日期後按下「確認送出」<br>鈕,網頁即顯示查詢的結果。 |

## | 聯行通提服務

| 服務時間 | 24小時全天候服務。                     |
|------|--------------------------------|
| 功能用途 | 可申請聯行通提密碼、或變更聯行通提限額、或變更聯行通提    |
|      | 密碼、或終止聯行通提服務。                  |
| 使用方法 | 點選聯行通提服務,選擇服務帳號後,若該帳號尚未申請聯行    |
|      | │通提服務時 · 可立即設定聯行通提的密碼及提款限額;若該帳 |
|      | 號已經申請聯行通提服務者,則可選擇辦理聯行通提限額、或    |
|      | 變更聯行通提密碼、或終止聯行通提服務。            |

## |行動銀行啟用/註銷

| 服務時間 | 24小時全天候服務。                               |
|------|------------------------------------------|
| 市能田泽 | 網銀用戶要在Apple iPhone / iPad或Android系統等行動裝置 |
| 切船用座 | 上使用行動版網路銀行前必須完成此啟用作業;若尚未啟用或              |
|      | 已註銷者則無法使用行動版網銀。                          |

| 使用方法 | 點選行動銀行啟用/註銷·輸入您的身分證號後送出申請交易· |
|------|------------------------------|
|      | 即可立即啟用或註銷您使用行動版網路銀行的權限。      |

## |約定帳戶查詢

| 服務時間     | 24小時全天候服務。                              |
|----------|-----------------------------------------|
| 古作日分     | 1. 可查詢您在本行已書面約定的轉出帳號、轉入帳號及轉帳            |
| 切貼用还     | 限額。                                     |
|          | 2. 可設定每個轉入約定帳號(收款人帳號)專屬的E-mail信         |
|          | 箱。當您執行「台幣約定帳號轉帳」交易成功後,系統除               |
|          | 了發送E-mail通知您先前在本行留存的個人E-mail外,也         |
|          | 會通知於此處設定的E-mail(收款人E-mail)。             |
|          | 3. 可註銷您不再使用的轉入約定帳號(收款人帳號)。              |
|          | <ol> <li>可變更「轉出」約定帳號之每日轉帳限額。</li> </ol> |
| 使用方法     | 點選約定帳戶查詢·畫面上立即顯示您已事先書面約定的轉出             |
|          | │約定帳號、轉帳限額及轉入約定帳號等內容。若要繼續設定收            |
|          | │款人E-mail、或註銷不再使用的收款人帳號、或變更轉帳限          |
|          | 額,請再依照畫面指示即可完成。                         |
| 计辛申记     | <b>1</b> . 轉入約定帳戶註銷成功後,若要恢復該轉入約定帳戶時,    |
| <u> </u> | 必須親自到鄰近分行書面申請。                          |
|          | 2. 利用本功能申請變更轉帳限額,須使用讀卡機及存戶本人            |
|          | 晶片金融卡以進行身份確認。                           |
|          | 3. 申請調升轉帳限額時最高以新臺幣10萬元為限·如欲調高           |
|          | 之限額超過新臺幣10萬元時須親至分行書面辦理。                 |

### | ATM申請網銀啟用

| 服務時間 | 24小時全天候服務。                                                                                               |
|------|----------------------------------------------------------------------------------------------------|
|      | 初次申請網路銀行之客戶,可持本行發給之晶片金融卡至本行                                                                              |
| 切貼用还 | ATM設定網路銀行的初次密碼·設定成功後·再使用「ATM                                                                             |
|      | 申請網銀啟用」功能完成設定使用者代號及新密碼後才能開始                                                                              |
|      | 使用網路                                                                                                    |
| 使用方法 | 在網路銀行登入畫面點選『ATM申請網銀啟用』,再依照畫面<br>指示輸入您的使用者代號、代號提示語、密碼及E-mail,設定<br>完成後即可使用網路銀行帳戶明細查詢及其他各項查詢類及約<br>定申請類功能。 |
| 注意事項 | 1. 客戶於ATM設定的初次密碼·須於30天內至本行網路銀行<br>完成『ATM申請網銀啟用』·逾期則須親自到鄰近分行辦                                             |

|    | 理。                             |
|----|--------------------------------|
| 2. | 設定網路銀行登入資料時 · 必須輸入您的E-mail信箱;設 |
|    | 定完畢後·您會收到本行通知您已利用網路銀行更改基本      |
|    | 資料之簡訊提醒。                       |
| 3. | 網路銀行代號及新密碼設定完成後,即可使用網路銀行帳      |
|    | 戶明細查詢及其他各項查詢類及約定申請類功能(如須轉      |
|    | • 帳或帳戶扣繳約定等功能 · 請親自到鄰近分行辦理約定轉  |
|    | 出帳號)。                          |

### | 補寄電子帳單

| 服務時間     | 24小時全天候服務。                     |
|----------|--------------------------------|
|          | 提供補寄最近六個月內·本行已寄發的E-mail帳單及通知·種 |
| <u> </u> | 類包括:                           |
|          | 1. 支票存款對帳單                     |
|          | 2. 綜合對帳單                       |
|          | 3. 信用卡帳單                       |
|          | 4. 悠遊Debit卡消費明細單               |
|          | 5. 網路轉帳成功通知                    |
|          | 6. 停車繳費通知                      |
|          | 7. 媒體劃撥代繳扣帳結果通知                |
|          | 8. 信託財產交易通知                    |
|          | 9. 信託所得資料通知書                   |
| 使用方法     | 點選補寄電子帳單,選擇帳單種類、查詢期間後送出查詢,畫    |
|          | 面上立即顯示查詢期間內所指定的電子帳單及通知的發送紀     |
|          | 錄;請再勾選所要補寄的帳單資料並確認您的E-mail信箱後送 |
|          | 出補寄。                           |
| 计音車佰     | 僅可就有發送紀錄的資料進行補寄·無法提供帳單內容檢視;    |
| 注息争坝     | 可一次補寄多筆資料。                     |

## | 晶片金融卡線上開卡

| 服務時間 | 24小時全天候服務。                                                             |
|------|------------------------------------------------------------------------|
| 功能用途 | 線上開通單一功能晶片金融卡及悠遊Debit卡                                                 |
| 使用方法 | 點選「晶片金融卡線上開卡」,須經過OTP簡訊驗證無誤後,<br>點選欲開卡之晶片金融卡後,點選「確認送出」鈕,網頁上即<br>顯示開啟成功。 |

#### | 匯率到價通知

| 服務時間 | 24小時全天候服務。                  |
|------|-----------------------------|
| 功能用途 | 提供本行各幣別間即期兌換匯率,至多可設定6組,當匯率到 |
|      | 達您所設定的條件時·本行將以電子郵件通知您。      |
| 使用方法 | 點選匯率到價通知,選擇兌出、兌入幣別,設定匯率、選擇通 |
|      | 知開始日及通知結束日・按下「確認送出」鈕・網頁即顯示設 |
|      | 定的結果。於設定通知有效期間内、網銀每日定時比對、達到 |
|      | 您設定的條件時,將立即以email通知您。       |
| 注意事項 | 同一日內若多次到價,僅於當日第一次到價時通知。     |

### | 信託財產所得列印

| 服務時間 | 24小時全天候服務。                       |
|------|----------------------------------|
| 功能用途 | 提供查詢及列印前一年度的信託財產各類所得及海外所得資<br>料。 |
| 使用方法 | 點選信託財產所得列印,網頁上即顯示您信託財產所得資料。      |

#### | 扣繳憑單列印

| 服務時間 | 24小時全天候服務。              |
|------|-------------------------|
| 功能用途 | 提供查詢及列印前一年度的存款利息扣繳憑單。   |
| 使用方法 | 點選扣繳憑單列印‧網頁上即顯示您扣繳憑單資料。 |

### | 自動登出時間設定

服務時間 24小時全天候服務。

| 功能用途 | 網路銀行自動登出時間設定。                                         |
|------|-------------------------------------------------------|
| 使用方法 | 輸入自動登出時間後,按下「確認送出」鈕,網頁即顯示設定<br>的結果。                   |
| 注意事項 | 網路銀行自動登出時間設定,最短時間為5分鐘,最長時間為<br>15分鐘,設定完成後,需重新登入,方能生效。 |

### |同戶名交易啟用/註銷

| 服務時間 | 24小時全天候服務。                                               |
|------|----------------------------------------------------------|
| 功能用途 | 。<br>啟用「同戶名交易」後·將無須另行書面約定轉出轉入帳號·                         |
|      | 即可利用網路銀行辦理下列「同戶名交易」:                                     |
|      | (一)本人名下活期性存款帳戶(含臺幣、外幣帳戶)間之相互                             |
|      | 轉帳                                                       |
|      | 註:本人名下臺幣存款帳戶間相互轉帳尚未適用                                    |
|      | (二)轉存綜存定存(含臺幣、外幣)                                        |
|      | (三) 共同基金投資(含臺幣、外幣)                                       |
|      | (四) 黃金存摺投資                                               |
|      | (五) 償還貸款本金                                               |
|      | (六) 繳交本人信用卡款                                             |
| 使用方法 | 網頁顯示同戶名交易啟用/註銷申請書供您審閱,勾選同意並按<br>下「申請」鈕後送出交易,網頁上並顯示申請的結果。 |
| 注意事項 | 網經由網路銀行完成「同戶名交易」啟用後,須請重新登入網<br>路銀行才能生效。                  |

## |申請晶片金融卡非約定轉帳

| 服務時間 | 24小時全天候服務。                                                                                                    |
|------|----------------------------------------------------------------------------------------------------|
| 功能用途 | 提供隨時可變更晶片金融卡非約轉限額。                                                                                                    |
| 使用方法 | 將您的晶片金融卡和讀卡機連結到電腦,在網銀其他服務類點<br>選申請晶片金融卡非約定轉帳,選擇申請帳號及輸入新的非約<br>轉限額,輸入圖示驗證碼及晶片金融卡密碼,依畫面指示拔出<br>卡片、重新插卡並按下『確認』鈕後才執行申請交易。申請成<br>功後,網頁上會顯示本張金融卡卡號、帳號及異動後的限額。 |
| 注意事項 | 限額調整係以該張晶片卡個別帳號為主,個別帳號有不同限額<br>額度,最高3萬元。                                                                                                    |

### |同意結構型商品業務推介/終止推介

| 服務時間 | 24小時全天候服務。                                               |
|------|----------------------------------------------------------|
| 功能用途 | 提供您『同意』本行得向您進行推介結構型商品業務/『終<br>止』推介結構型商品業務。               |
| 使用方法 | 點選同意結構型商品業務推介,網頁顯示推介同意書,分別勾<br>選後點選「同意」鈕,即完成同意結構型商品業務推介。 |